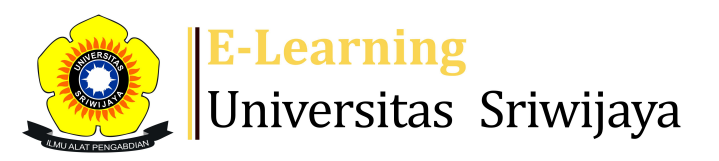

## 🔩 🗭 Imelda Imelda 🗸 🛛 🚺

#### Â

Dashboard > My courses > 2223-02-EKP2210 Ekonomi Regional > General > Daftar Hadir > Daftar Hadir 👘 👘

# 2223-02-EKP2210 Ekonomi Regional Daftar Hadir

| Mark as done |         |            |                   |                                                 |                                         |                |  |  |  |
|--------------|---------|------------|-------------------|-------------------------------------------------|-----------------------------------------|----------------|--|--|--|
| S            | essions | Add se     | ssion Report      | Import Export Statu                             | s set Temporary users                   |                |  |  |  |
| Sessions     |         | Group: 2   | 2223-02-EKP2210 I | Ekonomi Regional 22L2                           | ✓ All All past Months                   | Weeks Days     |  |  |  |
| #            |         | Date       | Time              | Туре                                            | Description                             | Actions        |  |  |  |
| 1            | Tue 10  | ) Jan 2023 | 10:35AM - 1PM     | Group: 2223-02-EKP2210<br>Ekonomi Regional 22L2 | Prof. Dr. H. Didik<br>Susetyo, SE., MSi | ¢ ⇔ X □        |  |  |  |
| 2            | Tue 1   | 7 Jan 2023 | 10:35AM - 1:05PM  | Group: 2223-02-EKP2210<br>Ekonomi Regional 22L2 | Prof. Dr. H. Didik<br>Susetyo, M.Si     | ¢ ⇔ X □        |  |  |  |
| 3            | Tue 24  | 4 Jan 2023 | 10:35AM - 1:05PM  | Group: 2223-02-EKP2210<br>Ekonomi Regional 22L2 | Prof. Dr. H. Didik<br>Susetyo, M.Si     | <b>⋵ क X</b> □ |  |  |  |
| 4            | Tue 3   | 1 Jan 2023 | 10:35AM - 1:05PM  | Group: 2223-02-EKP2210<br>Ekonomi Regional 22L2 | Prof. Dr. H. Didik<br>Susetyo, M.Si     | <b>с ⇔ ×</b> □ |  |  |  |
| 5            | Tue 7   | ' Feb 2023 | 10:35AM - 1:05PM  | Group: 2223-02-EKP2210<br>Ekonomi Regional 22L2 | Prof. Dr. H. Didik<br>Susetyo, M.Si     | <b>с ⇔ X</b> □ |  |  |  |
| 6            | Tue 14  | Feb 2023   | 10:35AM - 1:05PM  | Group: 2223-02-EKP2210<br>Ekonomi Regional 22L2 | Prof. Dr. H. Didik<br>Susetyo, M.Si     | <b>⋵ क X</b> □ |  |  |  |
| 7            | Tue 21  | Feb 2023   | 10:35AM - 1:05PM  | Group: 2223-02-EKP2210<br>Ekonomi Regional 22L2 | Imelda, S.E., M.S.E.                    | ¢ ✿ X □        |  |  |  |
| 8            | Tue 28  | Feb 2023   | 10:35AM - 1:05PM  | Group: 2223-02-EKP2210<br>Ekonomi Regional 22L2 | Imelda, S.E., M.S.E                     | ¢ ✿ X □        |  |  |  |
| 9            | Tue 7   | Mar 2023   | 10:35AM - 1:05PM  | Group: 2223-02-EKP2210<br>Ekonomi Regional 22L2 | Imelda, S.E., M.S.E                     | <b>€ ⇔ X</b> □ |  |  |  |

| #  | Date            | Time             | Туре                                            | Description           | Actions        |
|----|-----------------|------------------|-------------------------------------------------|-----------------------|----------------|
| 10 | Tue 14 Mar 2023 | 10:35AM - 1:05PM | Group: 2223-02-EKP2210<br>Ekonomi Regional 22L2 | Imelda, S.E., M.S.E   | <b>è ⇔ X</b> □ |
| 11 | Tue 21 Mar 2023 | 10:35AM - 1:05PM | Group: 2223-02-EKP2210<br>Ekonomi Regional 22L2 | Imelda, S.E., M.S.E   | <b>è ⇔ X</b> □ |
| 12 | Tue 28 Mar 2023 | 10:35AM - 1:05PM | Group: 2223-02-EKP2210<br>Ekonomi Regional 22L2 | Mardalena, S.E., M.Si | <b>è ⇔ X</b> □ |
| 13 | Tue 4 Apr 2023  | 10:35AM - 1:05PM | Group: 2223-02-EKP2210<br>Ekonomi Regional 22L2 | Mardalena, S.E., M.Si | <b>è ⇔ X</b> □ |
| 14 | Tue 11 Apr 2023 | 10:35AM - 1:05PM | Group: 2223-02-EKP2210<br>Ekonomi Regional 22L2 | Mardalena, S.E., M.Si | <b>è ⇔ X</b> □ |
| 15 | Thu 13 Apr 2023 | 10:35AM - 1:05PM | Group: 2223-02-EKP2210<br>Ekonomi Regional 22L2 | Mardalena, S.E., M.Si | <b>è ⇔ X</b> □ |
| 16 | Tue 18 Apr 2023 | 10:35AM - 1:05PM | Group: 2223-02-EKP2210<br>Ekonomi Regional 22L2 | Mardalena, S.E., M.Si | <b>è ⇔ X</b> □ |
| ?  |                 |                  |                                                 | Choose                | ✔ ОК           |

Announcements

Jump to...

V

### 🥰 Administration

Attendance administration
☆ Settings
▲ Locally assigned roles
Permissions

Check permissions

Filters
Competency breakdown

Logs
▲ Backup
★ Restore

Course administration

### 📥 Navigation

Dashboard Site home Site pages